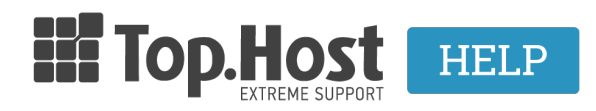

Knowledgebase > Email > Email Clients > Πως μπορώ να εγκαταστήσω τον POP3 email λογαριασμό μου στο android κινητό μου;

## Πως μπορώ να εγκαταστήσω τον POP3 email λογαριασμό μου στο android κινητό μου;

- 2023-03-29 - Email Clients

Σε περίπτωση που έχετε δημιουργήσει έναν email λογαριασμό μέσα από το Plesk και θέλετε να τον διαχειρίζεστε από το Android κινητό σας, μπορείτε να τον προσθέσετε ακολουθώντας τα παρακάτω βήματα :

1. Στο κινητό σας, βρείτε το εικονίδιο **Email** και κάντε κλικ επάνω του.

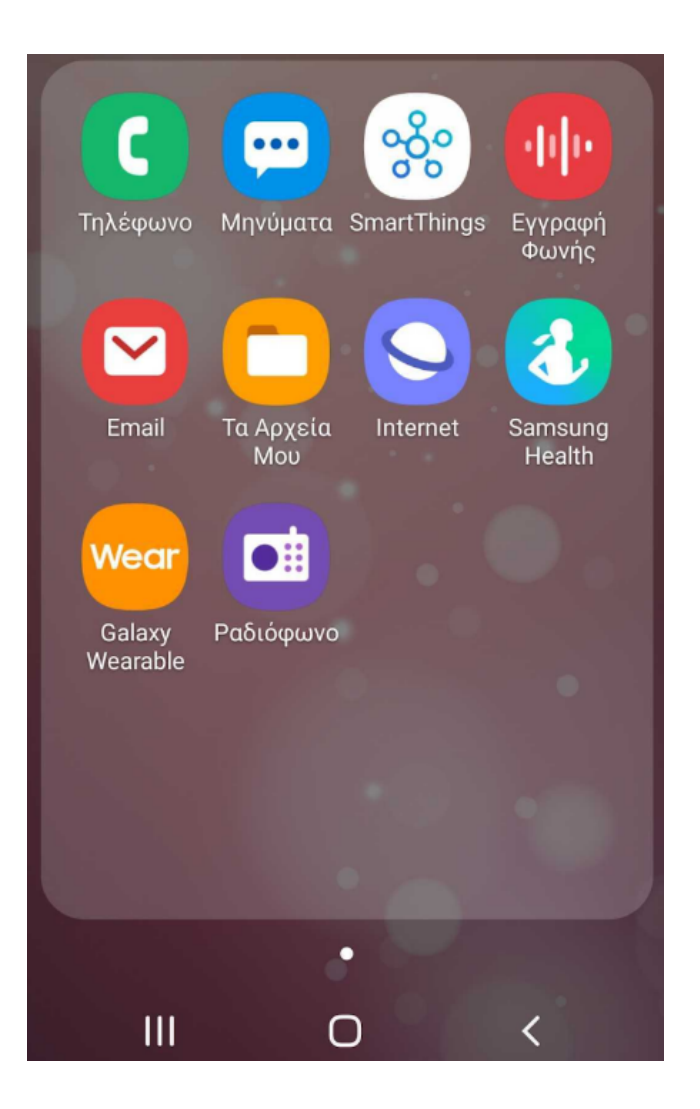

2. Εντοπίστε το εικονίδιο του **μενού** και ανοίξτε το.

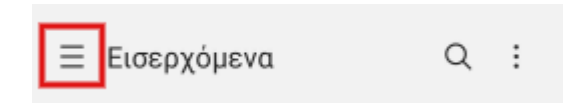

3. Έπειτα κάντε κλικ πάνω στο εικονίδιο των **Ρυθμίσεων**.

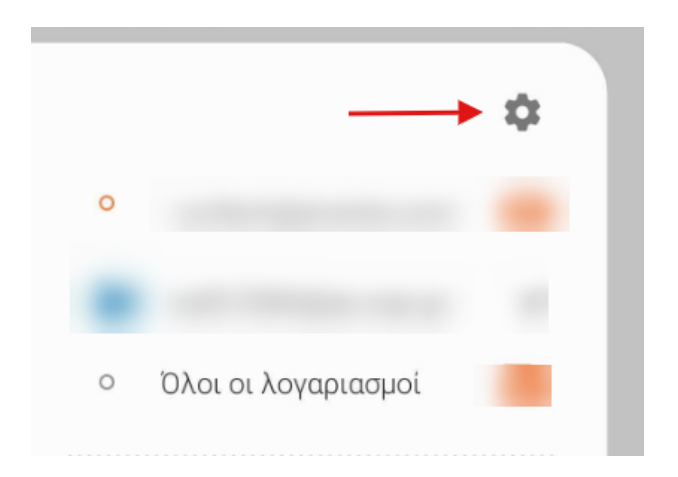

4. Στο παράθυρο **Ρυθμίσεις email**, επιλέξτε **Προσθήκη λογαριασμού**.

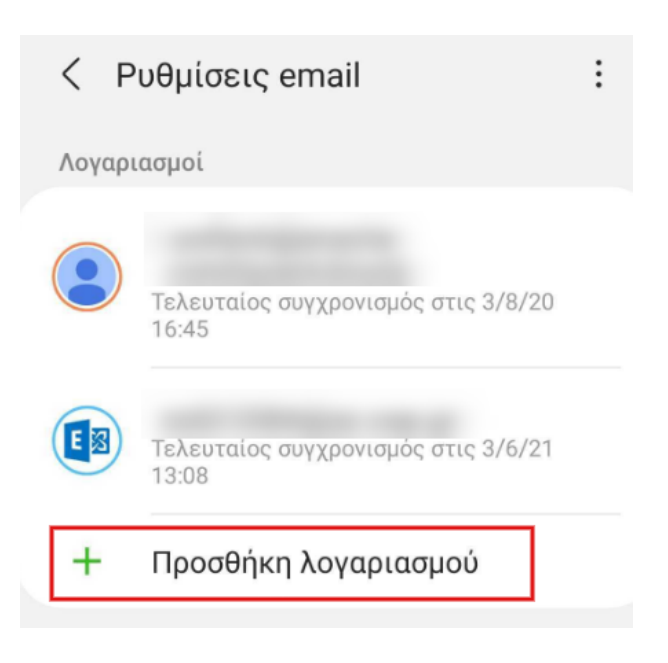

5. Επιλέξτε **Άλλο**.

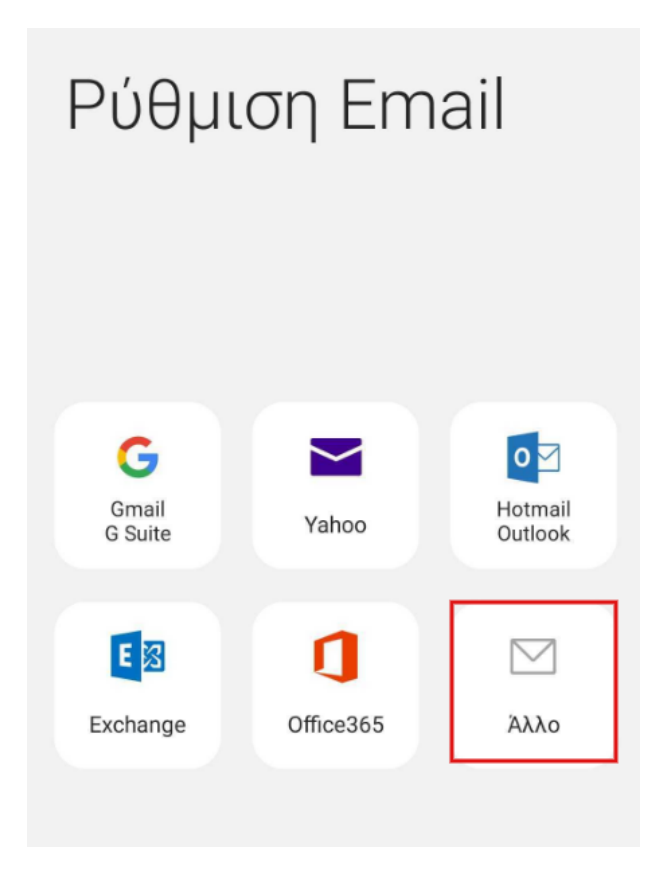

6. Δηλώστ**ε ολόκληρο τον email λογαριασμό** και το **password** που έχετε δημιουργήσει μέσα από το Plesk και **Σύνδεση**.

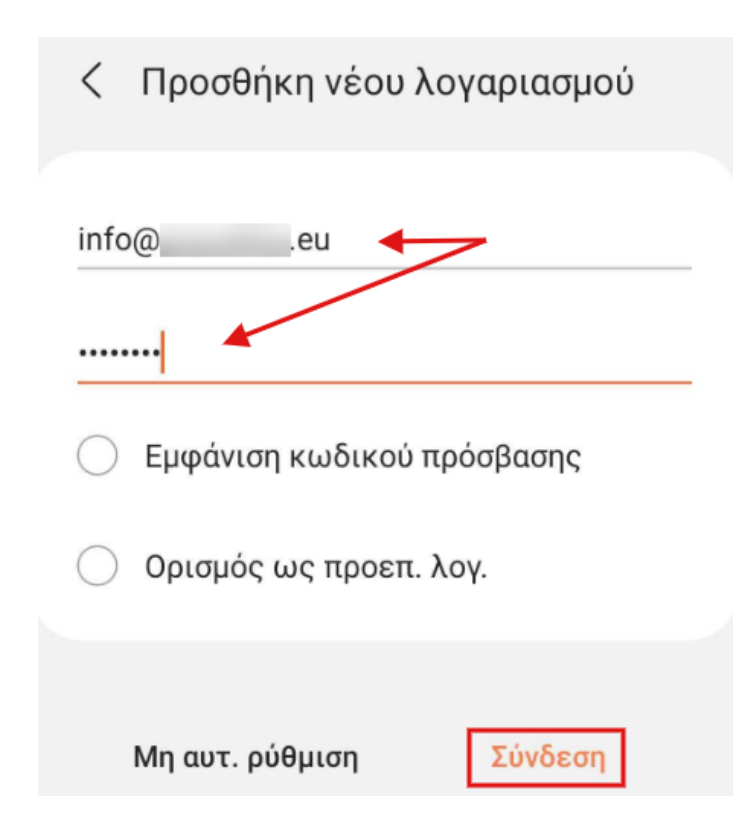

7. Επιλέξτε Λογαριασμός **ΡΟΡ3**.

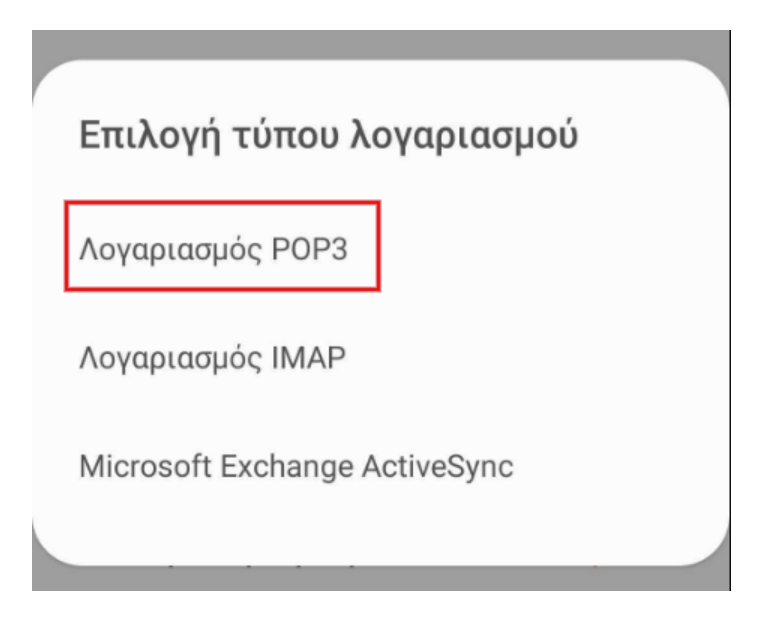

8. Έπειτα δηλώστε τις παρακάτω ρυθμίσεις:

## Α. Στην ενότητα Λογαριασμός:

| Λογ  | αριασμός    |     |   |  |
|------|-------------|-----|---|--|
| Διει | ύθυνση Emai | 1   |   |  |
| info | 0@          | eu  | 1 |  |
| ΰvo  | μα χρήστη   |     |   |  |
| info | o(ā.        | .eu | 2 |  |

(1) **Διεύθυνση Email**: Δηλώστε το όνομα της email διεύθυνσή σας, πχ info@yourdomain.tld

(2) **Ονομα χρήση:** Δηλώστε ολόκληρη την email διεύθυνσή σας, πχ info@yourdomain.tld

(3) **Κωδικός Πρόσβασης**: Συμπληρώστε το password που αντιστοιχεί στο email σας

## **Β.** Στην ενότητα Διακομιστής εισερχομένων:

| Διακομιστής εισερχομένων                 |
|------------------------------------------|
| Διακομιστής POP3<br>linux gr 4           |
| Τύπος ασφαλείας<br>SSL - 5               |
| <sup>Өйра</sup><br>995 <mark>6</mark>    |
| Αυτόμ. διαγραφή από διακομιστή<br>Ποτέ 🔻 |

(4) **Διακομιστής POP3:** δηλώστε τον διακομιστή εισερχόμενης αλληλογραφίας ( πχ linuxzone123.grserver.gr - δείτε παρακάτω πως μπορείτε να βρείτε αυτή την τιμή)

(5) **Τύπο ασφάλειας**: SSL

(6) **Θύρα**: 995

**Γ. Στην ενότητα Διακομιστής εξερχομένων:** 

| Διακομιστής εξερχομένων                  |    |
|------------------------------------------|----|
| Διακομιστής SMTP<br>linux .gr <b>7</b>   |    |
| Τύπος ασφαλείας                          |    |
| SSL 🔻 8                                  |    |
| θύρα                                     |    |
| 465 9                                    |    |
| Απαίτ. ελέγχου ταυτ. για αποστ.<br>email | €  |
| info@eu                                  | 10 |
|                                          | 10 |
| 🔘 Εμφάνιση κωδικού πρόσβασης             |    |
| 11 Σύνδεση                               |    |

(7) **Διακομιστής SMTP**: δηλώστε τον διακομιστή εξερχόμενης αλληλογραφίας ( πχ linuxzone123.grserver.gr - δείτε παρακάτω πως μπορείτε να βρείτε αυτή την τιμή)

(8) Τύπο ασφάλειας: επιλέξετε SSL με βάση την 465. Ενώ μπορείτε να επιλέξετε TLS με βάση τη 587.

(9) **Θύρα**: **465** ή **587** 

(10) Ενεργοποιήστε την επιλογή Απαίτ. Ελέγχου ταυτ. για αποστ. email

(11) Τέλος επιλέξτε **Σύνδεση**.

**Σημείωση**: Την τιμή του **Incoming & Outgoing Mail Server** μπορείτε να την βρείτε αφού συνδεθείτε στο Plesk σας, αναγράφεται στο πάνω μέρος της οθόνης, στη γραμμή URL του browser σας, πχ linuxzone123.grserver.gr. **Προσοχή**, δεν πρέπει να αντιγράψετε την θύρα 8443.

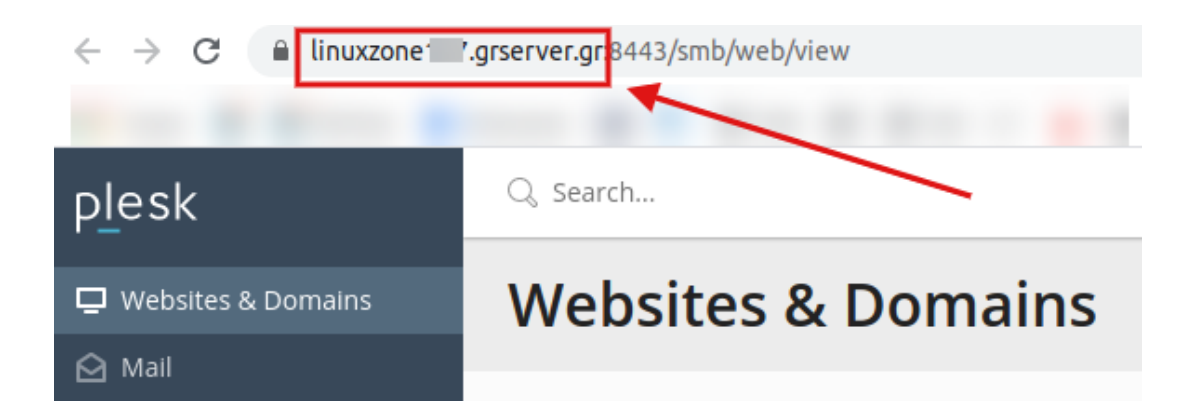

9. Εφόσον όλα τα παραπάνω στοιχεία που έχετε δηλώσει είναι σωστά, το κινητό επιβεβαιώνει την δημιουργία του λογαριασμού και έπειτα θα μπορείτε να διαχειριστείτε τον λογαριασμό σας μέσα από την Android κινητή συσκευή σας.

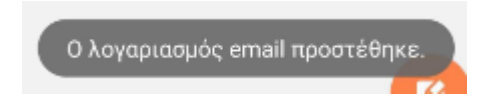